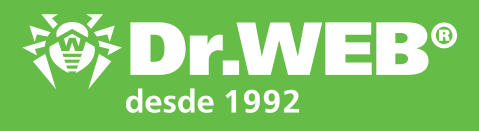

## Dr.Web 11.0 para Windows Activar la licencia comercial de Dr.Web instalado usando el número de serie de licencia

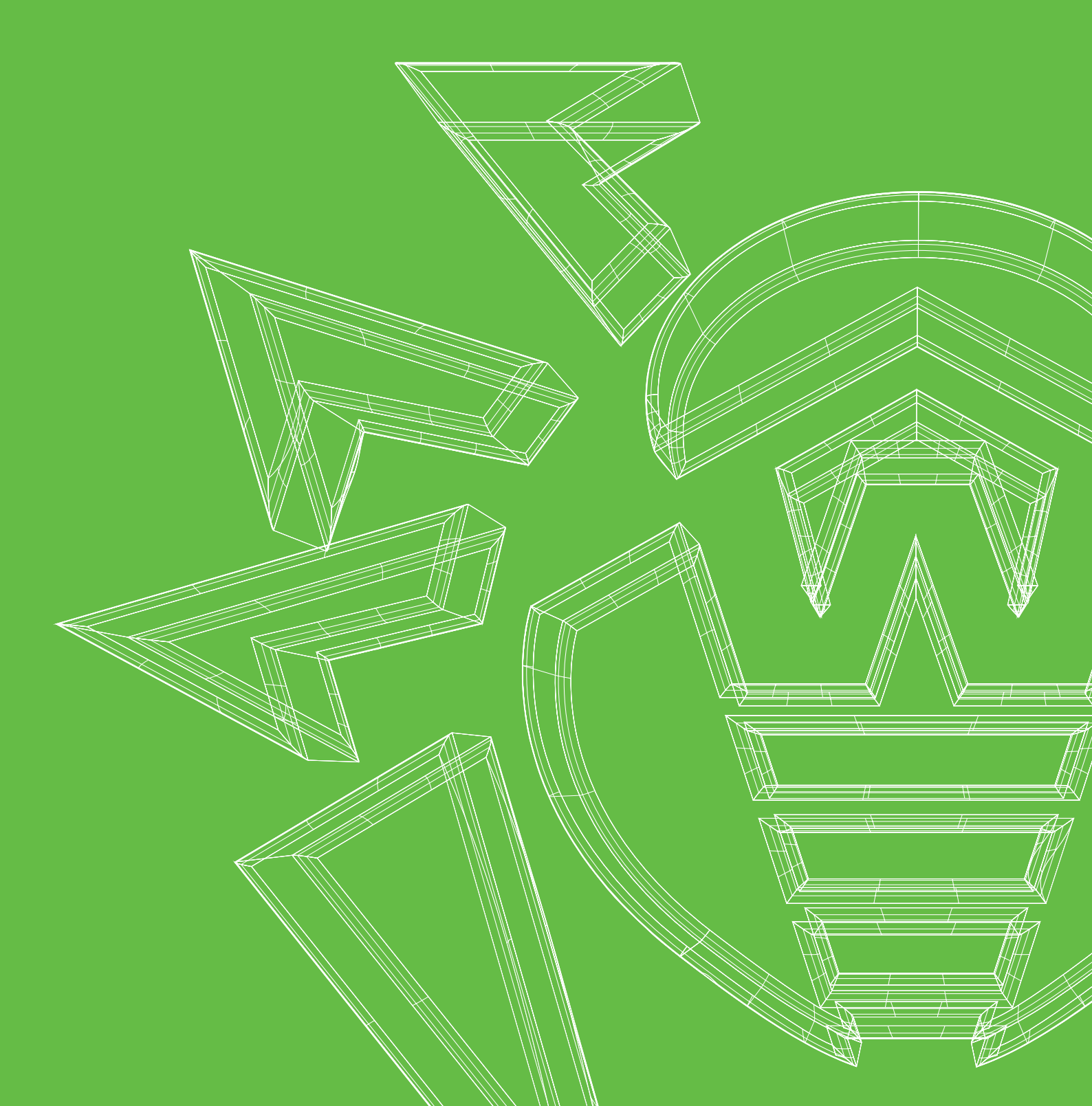

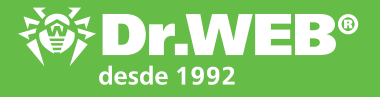

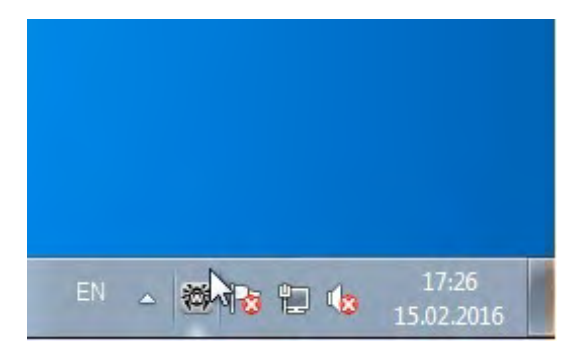

Haga clic sobre el icono **Dr.Web** en la parte derecha inferior de la pantalla.

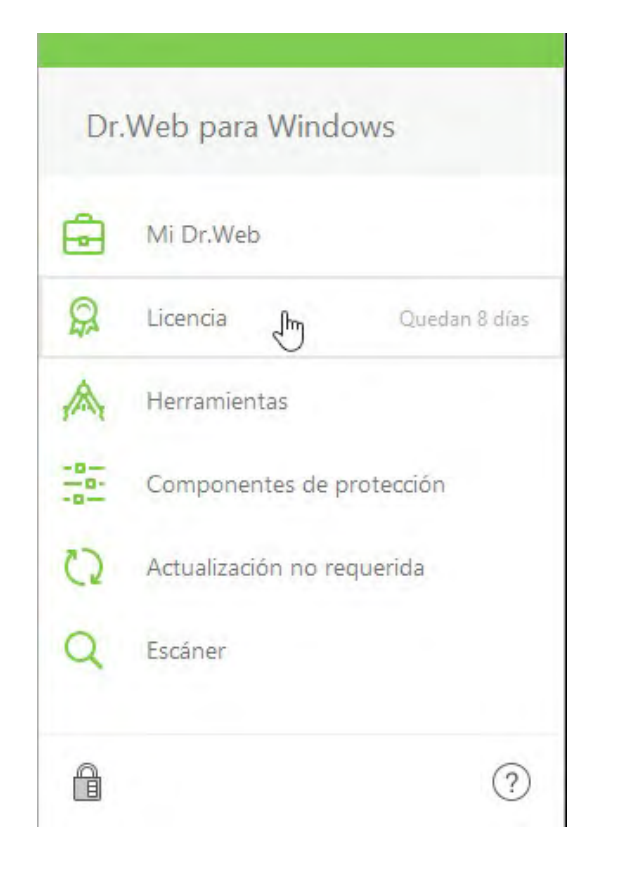

En el menú que se abre, seleccione Licencia.

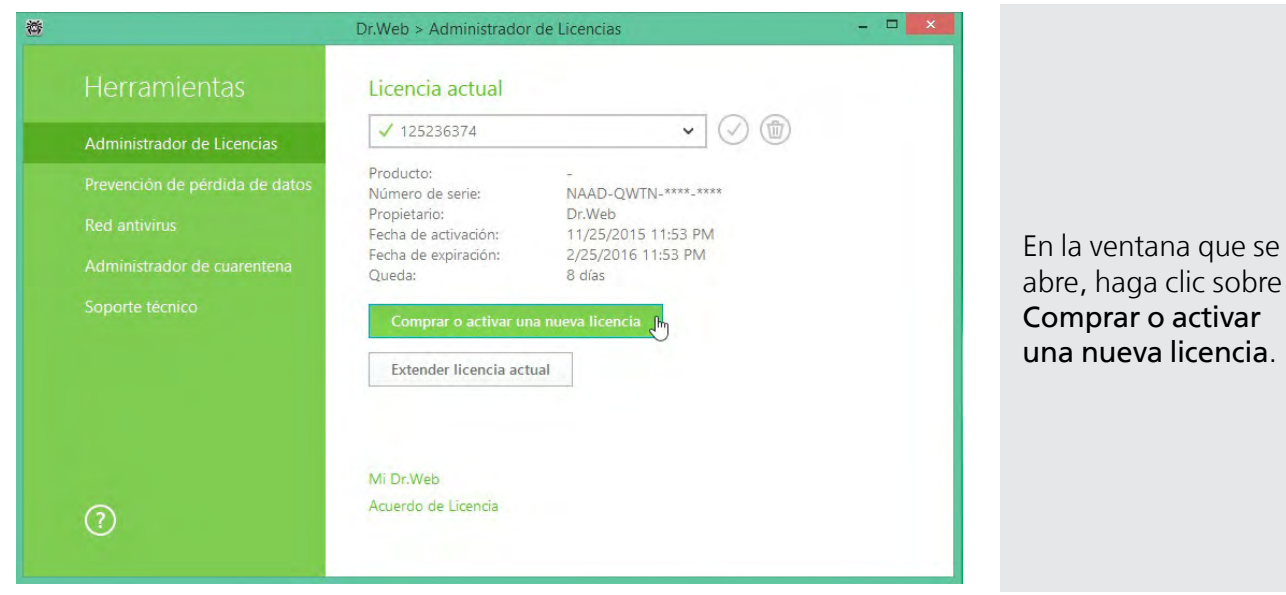

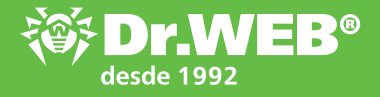

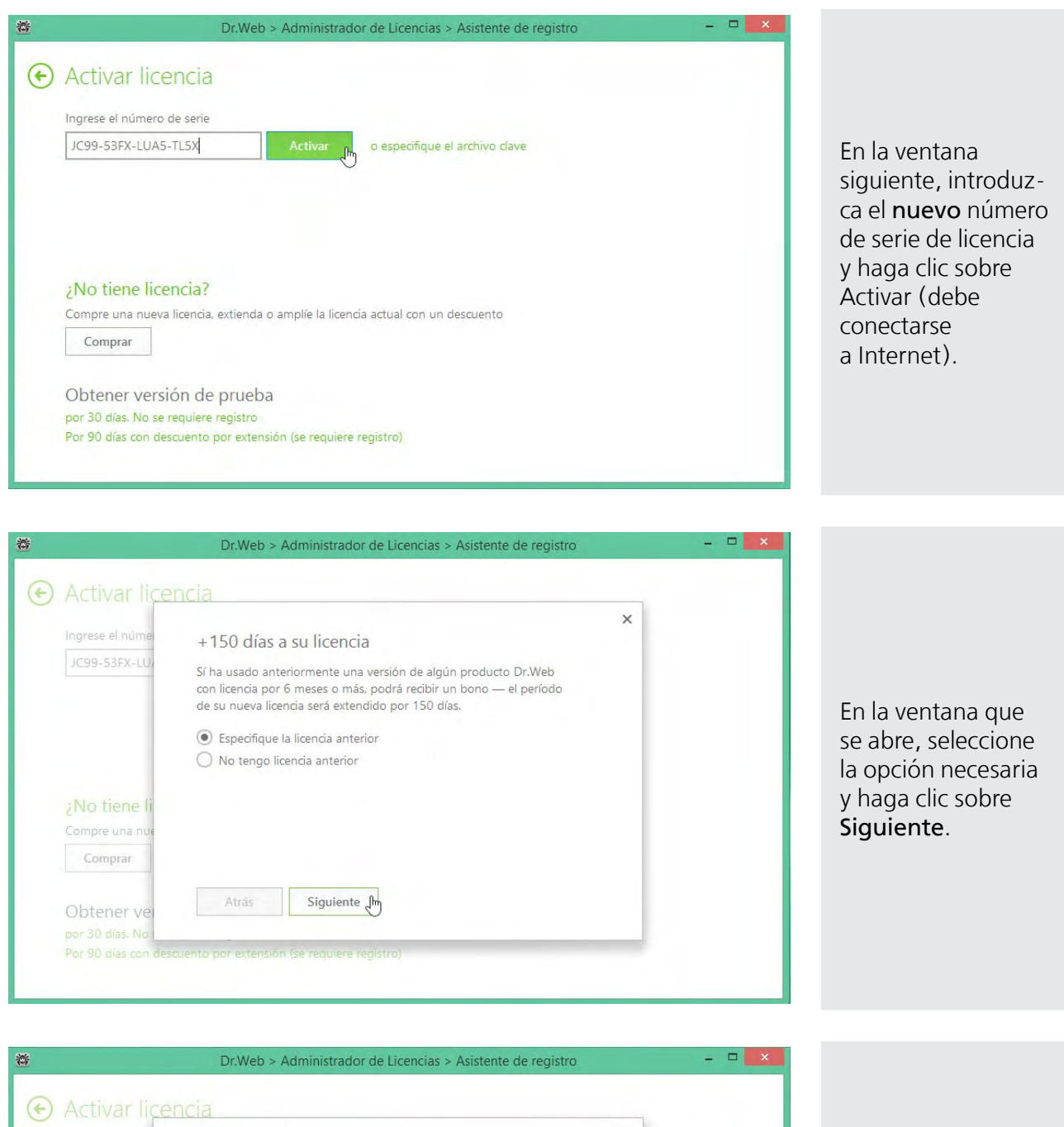

| ngrese el núme<br>JC99-53FX-LU/ | Especifique la licencia anterior<br>Número de serie o archivo dave                                        | × |
|---------------------------------|----------------------------------------------------------------------------------------------------|---|
|                                 | FLKD-44XV-9C4V-2TH8                                                                                       |   |
|                                 | La licencia indicada en este paso será bloqueada.<br>No indique la licencia que planea seguir utilizando. |   |
| No tiene li                     |                                                                                                    |   |
| Compre una nue                  |                                                                                                    |   |
| Comprar                         |                                                                                                    |   |
| Obtener vei                     | Atrás Siguiente fr                                                                                        |   |

En caso de haber seleccionado la opción indicando la licencia anterior, en la nueva ventana indique el número de serie antiguo y haga clic sobre **Siguiente**.

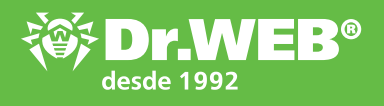

| 🗃 Dr.Web > Administrador de Licencias > Asistente de registro – 🗖 🗾                                                                                                    |                                                                                                    |
|----------------------------------------------------------------------------------------------------|----------------------------------------------------------------------------------------------------|
| Actival licencia     Ingrese el núme     Ingrese el núme     Ingrese el nú | En la nueva ventana<br>indique su nombre,<br>seleccione la región,<br>introduzca<br>la dirección válida<br>del correo electróni-<br>co (que se usará<br>para registrar el<br>número de serie<br>y enviar el archivo<br>de claves) y haga<br>clic sobre <b>Siguiente</b> . |
| Dr.Web > Administrador de Licencias > Asistente de registro                                                                                                    |                                                                                                    |
| Activado exitosamente la licencia.                                                                                                    | Haga clic sobre<br><b>Listo</b> para finalizar<br>el registro.                                                                                                    |
| Dr.Web > Administrador de Licencias                                                                                                    |                                                                                                    |
| HerramientasAdministrador de LicenciasPrevención de pérdida de datosRed antivirusAdministrador de cuarentenaSoporte técnicoComprar o activar una nueva licenciaExtender licencia actual                                                                                                    | Una vez activado,<br>en el administrador<br>de licencias se visu-<br>alizará el número<br>de días actualizado.                                                                                                    |
| Mi Dr.Web<br>Acuerdo de Licencia                                                                                                    |                                                                                                    |

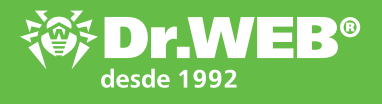

| Rusia     | Doctor Web, S.L                                                                                          |
|-----------|----------------------------------------------------------------------------------------------------|
|           | 125124, Moscú, C./ 3ª Yamskogo Polya, edf. 2, entrada 12A                                                |
|           | Teléfono: +7 (495) 789-45-87 (Multicanal), Fax: +7 (495) 789-45-97                                       |
|           | Teléfono gratuito de soporte técnico: 8-800-333-7932                                                     |
|           | www.drweb.com www.av-desk.com www.freedrweb.com mobi.drweb.com                                           |
| Alemania  | Doctor Web Deutschland GmbH                                                                              |
|           | Rodenbacher Chaussee 6, D-63457 Hanau                                                                    |
|           | Teléfono: +49 (6181) 9060-1210, Fax: +49 (6181) 9060-1212                                                |
|           | www.drweb-av.de                                                                                          |
| China     | Doctor Web Software Company (Tianjin), Ltd.                                                              |
|           | Área de desarrollo económico y tecnológico de Tianjin, 4ª avenida, nº 80, 天津市经济技术开发区第四大街80号软<br>件大厦北楼112 |
|           | Teléfono: +86-022-59823480, Fax: +86-022-59823480, E-mail: D.Liu@drweb.com                               |
|           | www.drweb.cn                                                                                             |
| Francia   | Doctor Web France                                                                                        |
|           | 333 b Avenue de Colmar, 67100 Strasbourg                                                                 |
|           | Teléfono: +33 (0) 3-90-40-40-20, Fax: +33 (0) 3-90-40-40-21                                              |
|           | www.drweb.fr                                                                                             |
| Japón     | Doctor Web Pacific, Inc.                                                                                 |
|           | Edificio NKF Kawasaki 2F1-2, Higashida-cho, Kawasaki-ku, Kawasaki-shi, Kanagawa-ken 210-0005             |
|           | Teléfono: +81 (0) 44-201-7711                                                                            |
|           | www.drweb.co.jp                                                                                          |
| Kazajstán | Doctor Web – Asia Central, S.L                                                                           |
|           | 050009, Almaty, c./ Shevchenko / rincón con c./ Radostovtsa,165b/72g, oficina 910                        |
|           | Teléfono: +7 (727) 323-62-30, 323-62-31, 323-62-32                                                       |
|           | www.drweb.kz                                                                                             |
| Ucrania   | Centro de soporte técnico "Doctor Web"                                                                   |
|           | 01601, Ucrania, Kiev, c/Pushkinskaya 27, planta 5, oficina 6                                             |
|           | Teléfono/Fax: +38 (044) 238-24-35                                                                        |
|           | www.drweb.ua                                                                                             |

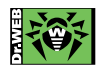